## ① 「Institutional Login」をクリック

 「Yamaguchi University」と入力して検索し、 次の画面で「YAMAGUCHI UNIV」をクリック

| EBSCO          |                     |   |
|----------------|---------------------|---|
|                |                     |   |
| Sign In        |                     |   |
| G              | Sign in with Google |   |
|                | Or                  |   |
| User ID        |                     | ] |
| Password       |                     |   |
| Forgot your My | EBSCO password?     |   |
|                | Sign In             |   |
| ſ              | Institutional Login |   |

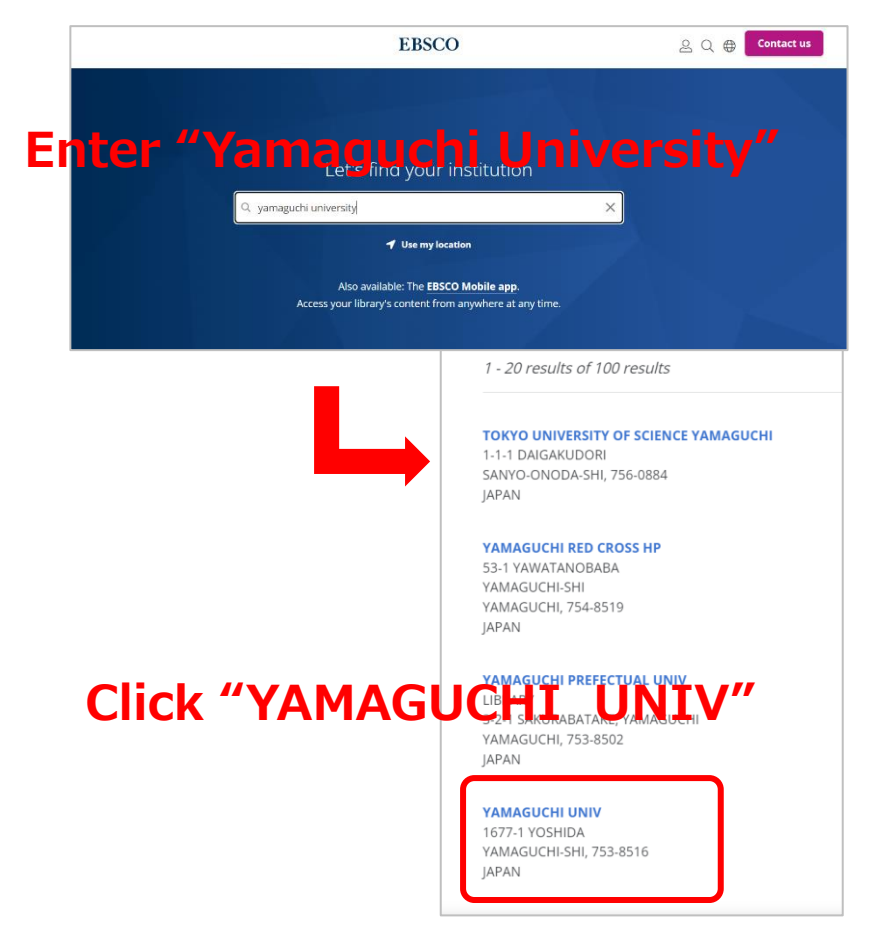

③再度ログイン画面が表示されるので、 「Institutional Login」をクリック

④ 山口大学発行のアカウントでログイン

| EBSCO                         |                                 |
|-------------------------------|---------------------------------|
| Sign In                       |                                 |
| G Sign in with Google         | Enter your YU ID/PW             |
| Or                            |                                 |
| User ID                       | パスワード                           |
| Password                      | ✓ ログインを記憶しません。                  |
| Forgot your MyEBSCO password? | □ 送信する情報を再度表示して送信の可否<br>を選択します。 |
| Sign In                       | Login                           |
| Institutional Login           | K                               |

 ⑤ 認証完了 Authentication is completed